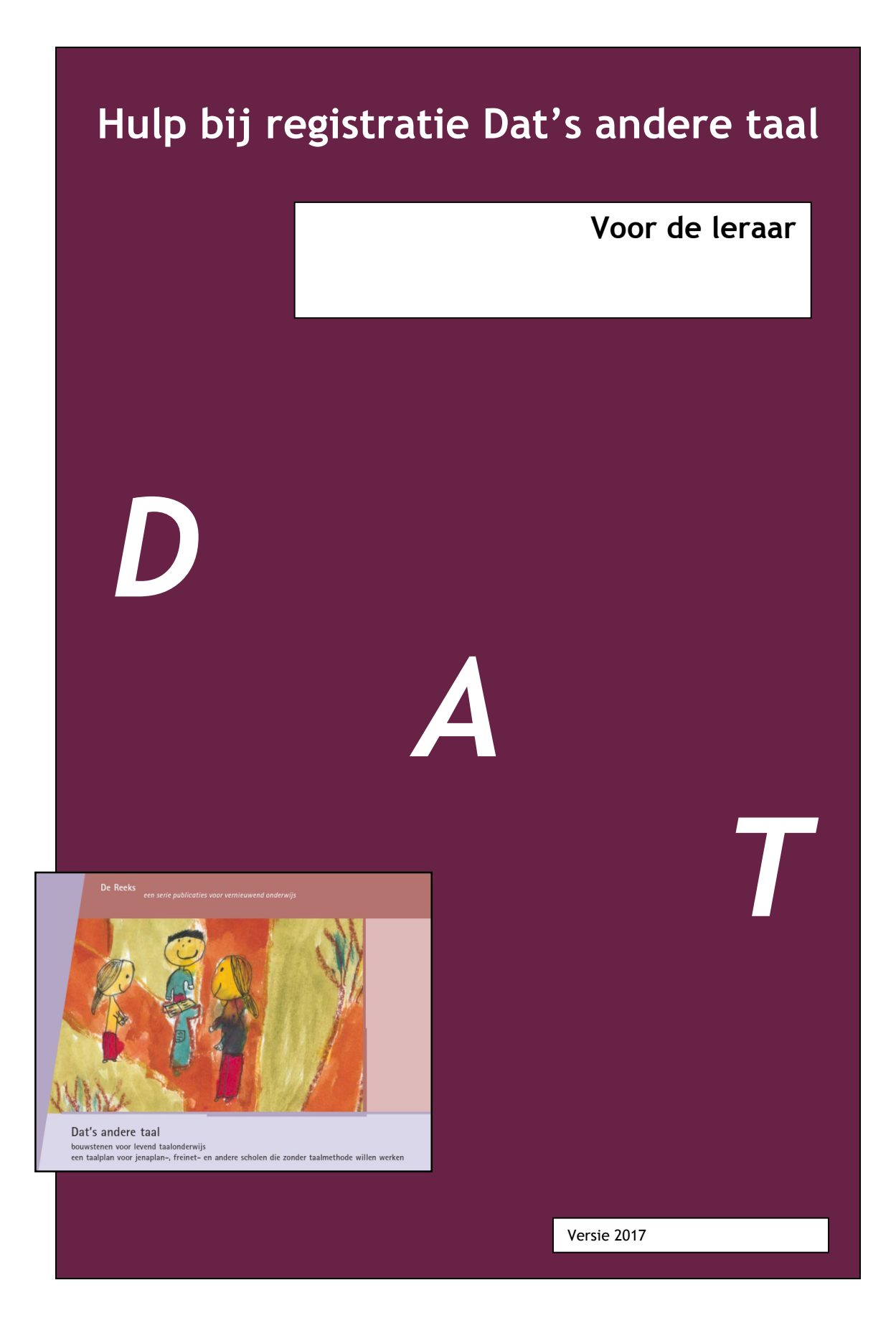

#### Inhoud:

| 1 Algemeen                                           | 2  |
|------------------------------------------------------|----|
| 2 Kinderen aan een groep toevoegen                   | 4  |
| 3 Kinderen verplaatsen naar een andere groep         | 5  |
| 4 Op een leerlijn aangeven hoe ver het kind is       | 6  |
| 5 Een word-document printen met de ontwikkelingslijn | 10 |
| van een kind                                         |    |
| 6 Vragen en advies                                   | 13 |
| 7 Aanvulling 2011                                    | 14 |

### 1 Algemeen

Het leerlingvolgsysteem bij Dat's andere taal is beschikbaar op <a href="http://www.lvs.levendleren.nl">http://www.lvs.levendleren.nl</a>

Alle leerlijnen uit Dat's Andere Taal zijn toegevoegd aan dit volgsysteem.

#### Voor de leraar:

Als je in de browser <u>www.lvs.levendleren.nl</u> intypt verschijnt er een inlogvenster.

Je ontvangt van je teamleider een gebruikersnaam en wachtwoord\*). Hiermee heb je toegang tot het deel van het volgsysteem dat voor jouw school geldt.

| 🚰 LVS - Levendleren - Microsoft Internet Expl     | prer                                     |                                  |                  |
|---------------------------------------------------|------------------------------------------|----------------------------------|------------------|
| Bestand Bewerken Beeld Favorieten Extra           | Help                                     |                                  |                  |
| 🔾 Vorige 🔹 🕥 🖌 💌 😰 🏠 🔎 Z                          | oeken 🤺 Favorieten 🌒 Media 🤣 🗟 - 블 🔯 - 📒 |                                  |                  |
| Adres i http://www.lvs.levendleren.nl/lvs/?get=st | art&onfocus=beheer                       | 💌 🛃 Ga naar 🛛 Koppelingen 🌺 Norb | on AntiVirus 😡 🗸 |
|                                                   |                                          |                                  | -                |
|                                                   | Learlingvolgsysteem 1.0                  |                                  |                  |
|                                                   | Leeringvorgsysteen 1.0 \$2000-Volg       |                                  |                  |
|                                                   | Aanmelden                                |                                  |                  |
|                                                   | Server: www.lvs.levendleren.nl           |                                  |                  |
|                                                   | Gebruikersnaam:                          |                                  |                  |
|                                                   |                                          |                                  |                  |
|                                                   | wachtwoord:                              |                                  |                  |
|                                                   | aanmelden wissen                         |                                  |                  |
|                                                   |                                          |                                  |                  |
|                                                   |                                          |                                  |                  |
|                                                   |                                          |                                  |                  |
|                                                   |                                          |                                  |                  |
|                                                   |                                          |                                  |                  |
|                                                   |                                          |                                  |                  |
|                                                   |                                          |                                  |                  |
|                                                   |                                          |                                  |                  |
|                                                   |                                          |                                  |                  |
|                                                   |                                          |                                  |                  |
|                                                   |                                          |                                  |                  |
|                                                   |                                          |                                  |                  |
| LVS 1.0 - Aanmelden                               |                                          | 🔮 Internet                       |                  |
|                                                   | Hala bit US vagistratio D                |                                  |                  |

Levend Leven

\*) Ga zorgvuldig met je wachtwoord om. Je hebt via dit wachtwoord toegang tot de basis van het systeem. Iemand die ook toegang heeft tot dit deel kan grote schade aanrichten.

Je hebt als leraar toegang tot de registratie van alle groepen. Hier is voor gekozen, omdat leraren vaker in meer dan één groep werken.

Na invoering van de gebruikersnaam en het wachtwoord verschijnt dit scherm:

| Algemeen Registratie Registratie2 Leraar                                                                                                    |                                                                                                    |
|----------------------------------------------------------------------------------------------------|----------------------------------------------------------------------------------------------------|
| Algemeen testschool                                                                                                    |                                                                                                    |
| Actief                                                                                                    | 08-01-2008                                                                                                    |
| Teamleden                                                                                                    | 1                                                                                                    |
| Leerlingen                                                                                                    | 75                                                                                                    |
| Groepen                                                                                                    | 9                                                                                                    |
| De Reis<br>m serie publicaties voor versievoord ondrengt<br><b>De Reis</b><br><b>De Reis</b><br><b>De </b> | Een gebruiksrecht voor dit product is verleend aan:<br>testschool<br>Testweg 6<br>0007 XX Testdorp<br>Leerlingvolgsysteem 1.0 - © 2005 - 2011<br>Disclamer - E-mail |

Je ziet vier tabjes boven aan het blad: algemeen, registratie, registratie 2 en leraar. Het tabblad *ALGEMEEN* is de startpagina.

Via de andere tabbladen heb jij als leraar de mogelijkheid om:

- 1 Kinderen aan een groep toe te voegen.
- 2 Kinderen te verplaatsen naar een andere groep.
- 3 Op een leerlijn aan te geven hoe ver het kind is.
- 4 Een word-document te printen met de ontwikkelingslijn van een kind.

Uitleg:

Levend Leven

#### 2 Kinderen aan een groep toevoegen.

In LVS-DAT voeg je eenmalig kinderen toe aan een groep. Je kunt de geboortedatum toevoegen. (Dat is handig voor het geval je twee kinderen met dezelfde naam op school hebt.)

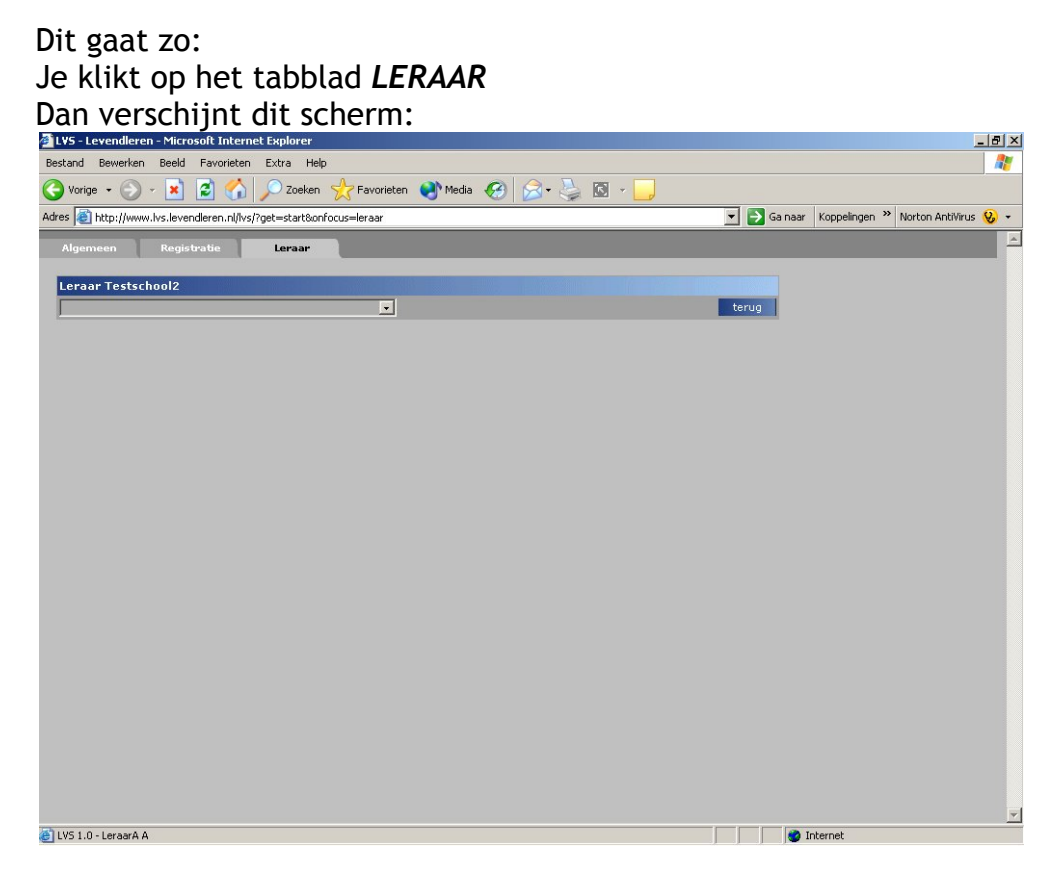

Je klikt op het kleine witte pijltje en dan verschijnt dit scherm.

Levend Leven

| L¥S - Levendleren - Microsof    | t Internet Explorer                                 | _ <u>_</u>                                       |
|---------------------------------|-----------------------------------------------------|--------------------------------------------------|
| estand Bewerken Beeld Fa        | vorieten Extra Help                                 |                                                  |
| 🕽 Vorige 🖌 🕥 - 💌 🙎              | ] 🏠 🔎 Zoeken 👷 Favorieten 🜒 Media 🧭 🔗 -             | · 😓 🖸 - 🔜                                        |
| dres 🙋 http://www.lvs.levendler | en.nl/lvs/?get=start&onfocus=leraar&opengroep=hikes | 🗾 💽 Ga naar 🛛 Koppelingen 🍟 Norton AntiVirus 😵 - |
| Algemeen Registrat              | ie Leraar                                           |                                                  |
|                                 |                                                     |                                                  |
| Leraar Testschool2              |                                                     |                                                  |
| Inikes                          | <b>_</b>                                            | terug                                            |
| Naam                            | Groep Groepnaam Geboortedate                        | um                                               |
|                                 | 1 v hikes v                                         | opslaan                                          |
| Abdul                           | 6 • hikes •                                         | verwijderen update                               |
| Joris                           | 6 • hikes •                                         | verwijderen update                               |
| Piec                            |                                                     | verwijderen update                               |
|                                 |                                                     |                                                  |
|                                 |                                                     |                                                  |
|                                 |                                                     |                                                  |
|                                 |                                                     |                                                  |
|                                 |                                                     |                                                  |
|                                 |                                                     |                                                  |
|                                 |                                                     |                                                  |
|                                 |                                                     |                                                  |
|                                 |                                                     |                                                  |
|                                 |                                                     |                                                  |
|                                 |                                                     |                                                  |
|                                 |                                                     |                                                  |
|                                 |                                                     |                                                  |
|                                 |                                                     |                                                  |
|                                 |                                                     |                                                  |
|                                 |                                                     |                                                  |
| LVS 1.0 - LeraarA A             |                                                     |                                                  |

Je kunt nu op het lichte vlak de naam van het kind dat je toe wilt voegen typen. Ook achternaam, groep, naam van de groep en geboortedatum kan worden ingetypt. Dit hoeft slechts eenmalig.

#### 3 Kinderen verplaatsen naar een andere groep.

Als een kind wordt overgezet naar een andere groep kun je dat eenvoudig wijzigen.

Dit gaat zo: Je werkt via het tabblad *LERAAR* Je zoekt (zie het bovenstaande scherm) de naam van het kind. Je kunt door op het kleine pijltje in de vakjes achter het kind te gaan staan de groep en de groepsnaam wijzigen. Vergeet niet beide te wijzigen.

Zie hieronder:

Levend Leven

| 🗿 LVS - Levendleren - Microsoft In   | ternet Explorer                                  |               |                                          | _ 8 ×     |
|--------------------------------------|--------------------------------------------------|---------------|------------------------------------------|-----------|
| Bestand Bewerken Beeld Favori        | eten Extra Help                                  |               |                                          | <b>.</b>  |
| 🔆 Vorige 🝷 💮 🖌 🗾 💈 🔇                 | 🏠 🔎 Zoeken   Havorieten 🌒 Media 🍕                | 3 🗟 - 🍃 🖸 - 📃 |                                          |           |
| Adres 🥘 http://www.lvs.levendleren.r | nl/lvs/?get=start&onfocus=leraar&opengroep=hikes |               | 💌 💽 Ga naar 🛛 Koppelingen 🌺 Norton AntiV | iirus 😣 🕶 |
| Algemeen Registratie                 | Leraar                                           |               |                                          | <u> </u>  |
| Leraar Testschool2                   |                                                  |               |                                          |           |
| hikes                                |                                                  |               | terug                                    |           |
| Naam                                 | Groep Groepnaam Geb                              | oortedatum    |                                          |           |
|                                      | 1 💌 hikes 💌                                      |               | opslaan                                  |           |
| Abdul                                | 6 💽 hikes 💽                                      | verwijderen   | update                                   |           |
| Joris                                | 6 hikes                                          | verwijderen   | update                                   |           |
| Piet                                 | 2<br>3<br>hikes                                  | verwijderen   | update                                   |           |
|                                      | 4 5                                              |               |                                          |           |
|                                      | 57                                               |               |                                          |           |
|                                      | 8                                                |               |                                          |           |
|                                      |                                                  |               |                                          |           |
|                                      |                                                  |               |                                          |           |
|                                      |                                                  |               |                                          |           |
|                                      |                                                  |               |                                          |           |
|                                      |                                                  |               |                                          |           |
|                                      |                                                  |               |                                          |           |
|                                      |                                                  |               |                                          |           |
|                                      |                                                  |               |                                          |           |
|                                      |                                                  |               |                                          |           |
|                                      |                                                  |               |                                          |           |
|                                      |                                                  |               |                                          |           |
|                                      |                                                  |               |                                          | •         |

#### 4 Op een leerlijn aangeven hoe ver het kind is.

Hierbij is het van belang te kiezen of je kiest voor de tab registratie (oud) of de registratie 2. We leggen hier eerst de mogelijkheid van registratie (oud) uit. Aan het eind van deze handleiding (aanvulling 2011 blz. 14) leggen we de optie registratie 2 uit.

Op de leerlijnen, die jullie hebben gekozen, kun je aangeven hoever het kind is gevorderd. De indicatoren die gelden voor die leerlijn kun je aanvinken, door op het woord te klikken. Het is aan de school om te bepalen op welke wijze ze de ontwikkeling heeft vastgesteld. Vaak zullen de kwaliteit van het kinderwerk en de observatie van het proces daar een cruciale rol in spelen.

Dit gaat zo: Je klikt eerst op het tabblad **REGISTRATIE** 

Je zoekt de groep van het desbetreffende kind.

Levend Leven

| 🗿 LVS - Levendleren - Microsoft Internet Explorer                       | _ 8 ×                                                                                                    |
|-------------------------------------------------------------------------|----------------------------------------------------------------------------------------------------|
| Bestand Bewerken Beeld Favorieten Extra Help                            | an 1997 - 1997 - 1997 - 1997 - 1997 - 1997 - 1997 - 1997 - 1997 - 1997 - 1997 - 1997 - 1997 - 1997 - 1997 - 19 |
| 🔇 Vorige 🔹 😒 🕤 🔎 Zoeken ☆ Favorieten 🔇 Media 🧭 🔗 🌭 🖾 - 📙                |                                                                                                    |
| Adres 💩 http://www.lvs.levenderen.nl/lvs/?get=start&onfocus=registratie | ippelingen 🎽 Norton AntiVirus 😣 👻                                                                              |
| Algemeen Registratie Leraar                                             | <u>ڪ</u>                                                                                                    |
| Registratic Testschool2                                                 |                                                                                                    |
| terug                                                                   |                                                                                                    |
| hikes                                                                   |                                                                                                    |
| paarden<br>pauwoogjes                                                   |                                                                                                    |
|                                                                         |                                                                                                    |
|                                                                         |                                                                                                    |
|                                                                         |                                                                                                    |
|                                                                         |                                                                                                    |
|                                                                         |                                                                                                    |
|                                                                         |                                                                                                    |
|                                                                         |                                                                                                    |
|                                                                         |                                                                                                    |
|                                                                         |                                                                                                    |
|                                                                         |                                                                                                    |
|                                                                         |                                                                                                    |
|                                                                         |                                                                                                    |
|                                                                         |                                                                                                    |
|                                                                         |                                                                                                    |
|                                                                         |                                                                                                    |
|                                                                         | T                                                                                                    |

Daarna zoek je in de lijst de naam van het kind.

|                         | rosoft Internet Explorer    |                          |                     |            |                                                  |
|-------------------------|-----------------------------|--------------------------|---------------------|------------|--------------------------------------------------|
| stand Bewerken Beek     | i Favorieten Extra He       | p                        |                     |            | a 👔 👔 👔 👔 🖓                                      |
| Vorige 🔸 🕥 🔸 💌          | 🛛 😰 🏠 🔎 Zoeken              | 🔶 Favorieten             | Media 🧭 🔗 - 🌭       | 🖸 🖌 🦲      |                                                  |
| es 🗃 http://www.lvs.lev | endleren.nl/lvs/?get=start∨ | focus=registratie&opengr | oep=hikes           |            | 💌 🛃 Ga naar 🛛 Koppelingen 🎽 Norton AntiVirus 😵 🗸 |
| Basi                    | istuntia lumanu             |                          |                     |            |                                                  |
| Algemeen                | strade                      |                          |                     |            |                                                  |
| Registratie Testscho    | pol2                        |                          |                     |            |                                                  |
| hikes                   |                             | •                        |                     |            | terug                                            |
| Naam                    | Groen                       | Groennaam                | Ontwikkelingslijnen | Exporteren |                                                  |
| Abdul                   | 6                           | hikes                    | •                   | c          | uitvoeren                                        |
| loris                   | 6                           | hikes                    | •                   | c          | uitvoeren                                        |
| Piet                    | 6                           | hikes                    | •                   | 0          | uitvoeren                                        |
|                         |                             |                          |                     |            |                                                  |
|                         |                             |                          |                     |            |                                                  |

Levend Leven

Als je de ontwikkeling gaat registreren is het rondje voor ontwikkelingslijnen dicht.

Als je nu op de donkerblauwe knop *UITVOEREN* klikt verschijnt zo'n scherm:

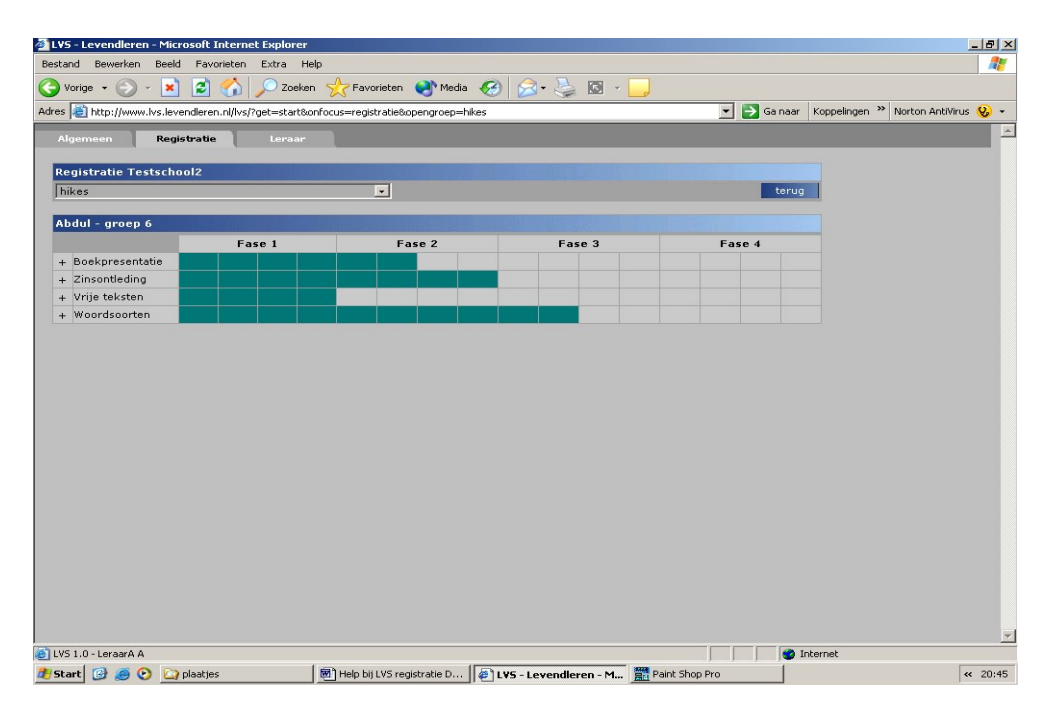

Je kiest de leerlijn die je wilt registreren en klikt op het plusje (+) voor die leerlijn.

Nu verschijnt het overzicht met de indicatoren.

Levend Leven

| and Dowernell Der | eld Favorieten Extra P                        | telp                                 |                                |                      |               |               |                    |
|-------------------|-----------------------------------------------|--------------------------------------|--------------------------------|----------------------|---------------|---------------|--------------------|
| Vorige - 🕥 - 👎    | 🖈 😰 🚮 🔎 Zoeke                                 | en 🔶 Favorieten 🔿 Media 🖓            | 🚱 🙈 · 📐 🔯 · 📘                  |                      |               |               |                    |
| http://www.lvs.l  | evendleren.nl/lvs/?get=start&                 | konfocus=registratie&open=olijnen&oj | pengroep=hikes8id=1568select=F | P013 💌 📕             | Ga naar       | Koppelingen × | Norton AntiVirus 🔇 |
| lgemeen Re        | agistratie Leraar                             |                                      |                                |                      |               |               |                    |
|                   | -                                             |                                      |                                |                      |               |               |                    |
| egistratie Testsc | hool2                                         |                                      |                                |                      | -             |               |                    |
| likes             |                                               | ×                                    |                                |                      | terug         |               |                    |
| bdul-groep 6      |                                               |                                      |                                |                      |               |               |                    |
|                   | Fase 1                                        | Fase 2                               | Fase 3                         | Fase                 | 4             |               |                    |
| Boekpresentatie   |                                               |                                      |                                |                      |               |               |                    |
| Zinsontleding     |                                               | <u>ما احمد الحم المعا المع</u>       |                                |                      |               |               |                    |
| Vrije teksten     |                                               |                                      |                                |                      |               |               |                    |
|                   | []] Tekstopbouw 1<br>[]] Sobrijfvaardigheid 1 | [!] Tekst Inhoud 2                   | [1] Handschrift Lay-out 2      | [!] Tekstopbouw 4    |               |               |                    |
|                   | [!] Taalbeschouwing 1                         | [!] Tekst Inhoud 2                   |                                | verking              | Lay-out 3     |               |                    |
|                   | [I] Leesvaardigheid 1                         | [1] kind vertelt, tekent en :        | schrijft ook over gevoelens    | ardighe              | id 4          |               |                    |
|                   | [1] Tekst Inhoud 1<br>[1] Begrinnen VT1       | [I] Tekstvenwerking Lawout 1         | [1] Begrippen VT 3             | []] Handschriff Law  | ig 4<br>out 3 |               |                    |
|                   | [1] estimption et t                           | [I] Handschrift Lay-out 1            | [1] Schrijfvaardigheid 3       | [!] Zinsbouw spellir | ng 3          |               |                    |
|                   |                                               | [1] Leesvaardigheid 2                |                                |                      |               |               |                    |
| Woordcoortop      |                                               | [!] Taalbeschouwing 2                |                                |                      |               |               |                    |
| woordsoorten      |                                               |                                      |                                |                      |               |               |                    |

Door op het ! tekentje te gaan staan lees je wat er onder de begrippen schuil gaat.

Door op het woord te klikken registreer je dat het kind dit beheerst. Je ziet dat het woord groen kleurt. Het zal gevolgen hebben voor de groei van de lijnen in de grafiek.

Het is - op verzoek - mogelijk gemaakt om een ingevulde vakje weg te halen. Dit kan door te klikken op REGEL WISSEN. Alle groene veldjes voor deze leerlijn vallen dan weg.

Levend Leven

| L¥S - Levendleren - M  | licrosoft Internet Explorer                                                                                      |                                                                                                    |                                                                                                    |                                                                                                    | _ 6 >                              |
|------------------------|----------------------------------------------------------------------------------------------------|----------------------------------------------------------------------------------------------------|----------------------------------------------------------------------------------------------------|----------------------------------------------------------------------------------------------------|------------------------------------|
| estand Bewerken Be     | eld Favorieten Extra He                                                                                          | łp                                                                                                    |                                                                                                    |                                                                                                    | 🦧                                  |
| 🕽 Vorige 🔹 🕥 🖌 [       | 🖹 💈 🏠 🔎 Zoeker                                                                                                   | n 🥂 Favorieten 😢 Media 🦂                                                                                                    | 🕑 🖉 • 😓 🖸 • 🧧                                                                                                    | J                                                                                                    |                                    |
| res 🙋 ww.lvs.levendlei | ren.nl/lvs/?get=start&onfocus=                                                                                   | registratie&open=olijnen&opengroep                                                                                                    | =hikes&id=1568select=P013&add                                                                                                    | =ok&new2=54 💌 🛃 Ga naar 🛛 I                                                                                                    | Koppelingen 🎽 Norton AntiVirus 😣 🕶 |
| Algemeen R             | egistratie Leraar                                                                                                |                                                                                                    |                                                                                                    |                                                                                                    | -                                  |
| Registratic Tests      | hool2                                                                                                    |                                                                                                    |                                                                                                    |                                                                                                    |                                    |
| hikes                  |                                                                                                    |                                                                                                    |                                                                                                    | terug                                                                                                    | 1                                  |
|                        |                                                                                                    |                                                                                                    |                                                                                                    |                                                                                                    |                                    |
| Abdul - groep 6        | Ease 1                                                                                                    | Ease 2                                                                                                    | Ease 3                                                                                                    | Fase 4                                                                                                    | -                                  |
| + Boekpresentatie      |                                                                                                    |                                                                                                    |                                                                                                    |                                                                                                    |                                    |
| + Zinsontleding        |                                                                                                    |                                                                                                    |                                                                                                    |                                                                                                    |                                    |
| - Vrije teksten        |                                                                                                    |                                                                                                    | FI2 Use destrolle Law and D                                                                                                    | FID Talatasharan A                                                                                                    |                                    |
|                        | (] Sohrijfvaardigheid 1<br>[] Taalbeschouwing 1<br>[] Leesvaardigheid 1<br>[] Tedet Inhoud 1<br>[] Begrippen VT1 | [1] Beginppen VT 2<br>[1] Tekstopbouw 2<br>[1] Zinsbouw spelling 1<br>[1] Schijkaardigheid 2<br>[1] Tekstverwerking Lay-out 1<br>[1] Handschrift Lay-out 1<br>[1] Handschrift Lay-out 1<br>[1] Taalbeschouwing 2 | [] Tekstopbouw3<br>[]] Tekstverwerking Lay-out2<br>[]] Taalbeschouwing3<br>[]] Zinsbouw spelling2<br>[]] Begrippen VT3<br>[]] Schrijfvaardigheid3 | [] Begrippen VT 4<br>[]] Teistvenweking Lay-out 3<br>[]] Schlifkaardigheid 4<br>[]] Taalbechouwing 4<br>[]] Handschrift Lay-out 3<br>[]] Zinsbouw spelling 3 |                                    |
| + Woordsoorten         |                                                                                                    |                                                                                                    |                                                                                                    |                                                                                                    |                                    |
| + Woordsoorten         |                                                                                                    |                                                                                                    |                                                                                                    |                                                                                                    |                                    |
|                        |                                                                                                    |                                                                                                    |                                                                                                    |                                                                                                    |                                    |

(Niet altijd resulteert het in de groei van de lijn. Als er veel indicatoren zijn, is het mogelijk dat er eerst meer gescoord moet worden om de ontwikkeling zichtbaar te maken in de grafiek).

# 5 Een word-document printen met de ontwikkelingslijn van een kind.

Het is mogelijk om voor de rapportages per leerling een overzicht te maken van de vorderingen. Deze rapportages worden gemaakt als worddocumenten. Je kunt zelf besluiten op welke wijze je deze documenten wilt toepassen: knippen en plakken is mogelijk.

Dit gaat zo: Je klikt eerst op het tabblad *REGISTRATIE* 

Je zoekt de groep van het desbetreffende kind.

Levend Leven

| 🗿 LVS - Levendleren - Microsoft Internet Explorer                       | _ 8 ×                                                                                                    |
|-------------------------------------------------------------------------|----------------------------------------------------------------------------------------------------|
| Bestand Bewerken Beeld Favorieten Extra Help                            | an 1997 - 1997 - 1997 - 1997 - 1997 - 1997 - 1997 - 1997 - 1997 - 1997 - 1997 - 1997 - 1997 - 1997 - 1997 - 19 |
| 🔇 Vorige 🔹 😒 🕤 🔎 Zoeken ☆ Favorieten 🔇 Media 🧭 🔗 🌭 🖾 - 📙                |                                                                                                    |
| Adres 💩 http://www.lvs.levenderen.nl/lvs/?get=start&onfocus=registratie | ippelingen 🎽 Norton AntiVirus 😡 👻                                                                              |
| Algemeen Registratie Leraar                                             | <u>ڪ</u>                                                                                                    |
| Registratic Testschool2                                                 |                                                                                                    |
| terug                                                                   |                                                                                                    |
| hikes                                                                   |                                                                                                    |
| paarden<br>pauwoogjes                                                   |                                                                                                    |
|                                                                         |                                                                                                    |
|                                                                         |                                                                                                    |
|                                                                         |                                                                                                    |
|                                                                         |                                                                                                    |
|                                                                         |                                                                                                    |
|                                                                         |                                                                                                    |
|                                                                         |                                                                                                    |
|                                                                         |                                                                                                    |
|                                                                         |                                                                                                    |
|                                                                         |                                                                                                    |
|                                                                         |                                                                                                    |
|                                                                         |                                                                                                    |
|                                                                         |                                                                                                    |
|                                                                         |                                                                                                    |
|                                                                         |                                                                                                    |
|                                                                         | T                                                                                                    |

Daarna zoek je in de lijst de naam van het kind.

|                          | rosoft Internet Explorer                |                          |                          |                       |                                                |
|--------------------------|-----------------------------------------|--------------------------|--------------------------|-----------------------|------------------------------------------------|
| estand Bewerken Beeld    | d Favorieten Extra Hel                  | p                        |                          |                       |                                                |
| Vorige 🔸 🕥 🖌 💌           | 🛛 😰 🏠 🔎 Zoeken                          | 😽 Favorieten             | Media 🔗 🎯 🌭              | ۵ - 💽                 |                                                |
| res 🗃 http://www.lvs.lev | endleren.nl/lvs/?get=start∨             | focus=registratie&opengr | oep=hikes                |                       | 🔻 芛 Ga naar 🛛 Koppelingen 🎽 Norton AntiVirus 😵 |
|                          |                                         |                          |                          |                       |                                                |
| Algemeen Keg             | Istrade Leraar                          |                          |                          |                       |                                                |
| Registratie Testscho     | ool2                                    |                          |                          |                       |                                                |
| hikes                    |                                         | •                        |                          |                       | terug                                          |
| bla                      | Curren                                  | C                        | Osturildus lis saliis sa | Current and a line of |                                                |
| Abdul                    | Groep                                   | bikes                    | G                        | C                     | uituoaran                                      |
| loris                    | 6                                       | hikes                    | •                        | 0                     | uitvoeren                                      |
| Diet                     | 4                                       | hikes                    |                          | 0                     | uituseren                                      |
|                          | , i i i i i i i i i i i i i i i i i i i | Intes                    |                          |                       |                                                |
|                          |                                         |                          |                          |                       |                                                |
|                          |                                         |                          |                          |                       |                                                |
|                          |                                         |                          |                          |                       |                                                |
|                          |                                         |                          |                          |                       |                                                |

Levend Leven

Als je de ontwikkeling gaat registreren is het rondje voor ontwikkelingslijnen dicht. Dit is standaard.

Nu wil je een lijst exporteren/maken: daarvoor maak je het rondje onder **EXPORTEREN** zwart.

| 🛍 L¥S - Levendleren - Microsoft I  | nternet Explorer     |                         |                     |            |                                      | _ 8 ×         |
|------------------------------------|----------------------|-------------------------|---------------------|------------|--------------------------------------|---------------|
| Bestand Bewerken Beeld Favo        | rieten Extra Helj    | D                       |                     |            |                                      | <b>.</b>      |
| 🔇 Vorige 👻 🕥 - 💌 💋                 | 🏠 🔎 Zoeken           | 🕂 Favorieten            | Media 🧭 🎯 🧕         | 🐼 - 📙      |                                      |               |
| Adres 🙋 http://www.lvs.levendleren | i.nl/lvs/?get=start∨ | focus=registratie&openg | roep=hikes          |            | 💌 🛃 Ga naar 🛛 Koppelingen 🌺 Norton i | AntiVirus 😡 🕶 |
| Algemeen Registratie               | Leraar               | _                       |                     |            |                                      | -             |
| Registratie Testschool2            |                      |                         |                     |            |                                      |               |
| hikes                              |                      | •                       |                     |            | terug                                |               |
| Naam                               | Groep                | Groepnaam               | Ontwikkelingslijnen | Exporteren |                                      |               |
| Abdul                              | 6                    | hikes                   | 0                   | ۲          | uitvoeren                            |               |
| Joris                              | 6                    | hikes                   | •                   | 0          | uitvoeren                            |               |
| Piet                               | 6                    | hikes                   | ۲                   | 0          | uitvoeren                            |               |
|                                    |                      |                         |                     |            |                                      |               |

Als je nu op de donkerblauwe knop *UITVOEREN* klikt verschijnt zo'n scherm:

Levend Leven

| Bestard Bewerten Beeld Invogen Opnak Extra Tabel Ganar Favorletn Help   Image: Comparison of the second second s                                                                                                    | http://www.lvs.levendle                                                                                                    | eren.nl/export/156.doc - Micro                                                                                                    | soft Internet Explorer                                                                                                    |                                                                                                    | - <b>- ×</b>               | ×                                            |
|----------------------------------------------------------------------------------------------------|----------------------------------------------------------------------------------------------------|----------------------------------------------------------------------------------------------------|----------------------------------------------------------------------------------------------------|----------------------------------------------------------------------------------------------------|----------------------------|----------------------------------------------|
| Original Control   Original Control   Operation   Operation   Operation   Operation     Image: Second control   Abdul   Group 6   Fase 4   Fase 4   Fasee 4   Fase 4   Fase 4                                                                                                    | Bestand Bewerken Beeld                                                                                                    | i Invoegen Opmaak Extra                                                                                                    | Tabel Ga naar Favorieten                                                                                                    | Help                                                                                                    | <b></b>                    | 27                                           |
| Beckpresentatic<br>Group<br>Group<br>Cansonteding<br>Vije teksten<br>Navertellen 1   Fase 2<br>Insonteding<br>Same<br>Despresentatic<br>Grammaticetermen 2   Fase 3<br>Insont<br>Cansonteding 1   Fase 3<br>Insont<br>Cansonteding 1   Fase 3<br>Insonteding 2   Fase 3<br>Insonteding 3   Fase 3<br>Insonteding 3   Fase 3<br>Insonte 3   Fase 3<br>Insonte 3   Fase 4<br>Insonte 4   Fase 4<br>Insonte 4   Fase 4<br>Insonte 4   Fase 4<br>Insonte 4   Fase 4<br>Insonte 4   Fase 4<br>Insonte 4   Fase 4<br>Insonte 4   Fase 4<br>Insonte 4   Fase 4<br>Insonte 3   Fase 4<br>Insonte 4   Fase 4<br>Insonte 4   Fas                                                                                                    | 🕞 Vorige ᠇ 🌖 🕶 💌                                                                                                    | 👔 🏠 🔎 Zoeken 🤸                                                                                                    | Favorieten 📢 Media 🎸                                                                                                    | ) 📅 🙈 • 🔹 🕷                                                                                                    | Norton AntiVirus 😣 🗸       |                                              |
| Directsch ool2     Naam leering<br>Geboortdadzum   Abdul<br>groep 6 hikes     Desk presentatie<br>Zinsonteding<br>Woordsoorten   Fase 1   Fase 2   Fase 3   Fase 4     Bekpresentatie<br>Rase 1<br>Weordsoorten   Fase 2   Fase 3   Fase 4   Image: Construction of the second of the second o                                                                                                    | L X 1 2 3 .                                                                                                    | 1 • 4 • 1 • 5 • 1 • 6 • 1 • 7 • 1 •                                                                                                    | 8 • • • 9 • • • 10 • • • 11 • • • 1                                                                                                    | 2 • 1 • 13 • 1 • 14 • 1 • 15 • 1 •                                                                                                    | 16 · 🗠 17 · · · 18 · · · 🔺 | Sa naar 🛛 Koppelingen 🎽 Norton AntiVirus 🥹 👻 |
| Name leerling<br>Greboortedatum   Abdul<br>groep 6 hikes     Dedepresentatie   Fase 1   Fase 2   Fase 3   Fase 4     Diodepresentatie   Fase 1   Fase 2   Fase 3   Fase 4     Zinsontheding   Indued 1   Begrippen 1   Begrippen 3   Fase 4   Indued 2     Steenstellen 1   Fase 2   Fase 3   Fase 3   Fase 4   Grammaticatermen 4     Inhoud 3   Inhoud 3   Inhoud 3   Fase 4   Tekstopbouw 1   Tekstopbouw 2   Fase 3   Fase 4     Schrijfvaardighed 1   Fase 2   Fase 3   Fase 4   Tekstopbouw 1   Tekstopbouw 2   Fase 3   Fase 4     Schrijfvaardighed 1   Fase 3   Fase 3   Fase 4   Tekstopbouw 2   Tekstopbouw 2     Schrijfvaardighed 1   Tekstopbouw 1   Schrijfvaardigheid 3   Schrijfvaardigheid 3   Tekstopbouw 2   Tekstopbouw 2   Tekstopbouw 2   Tekstopbouw 2   Tekstopbouw 2   Tekstopbouw 2   Tekstopbouw 2   Tekstopbouw 2   Tekstopbouw 2   Tekstopbouw 2   Tekstopbouw 2   Tekstopbouw 2   Tekstopbouw 2   Tekstopbouw 2   Tekstopbouw 2   Tekstopbouw 2   Tekstopbouw 2   Tekstopbouw 3   Tekstopbouw 2                                                                                                    | Testschool2                                                                                                    | 10.5 10.5 10.5 10.5                                                                                                    | 1.5 E.5 E.5                                                                                                    | 65 65 65                                                                                                    |                            |                                              |
| Tests   Fase 1   Fase 2   Fase 3   Fase 4     Bockpresentatie   Image: State 1   Image: State 1                                                                                                    | Naam leerling<br>Groep<br>Geboortedatum                                                                                                    | Abdul<br>groep 6 hikes                                                                                                    |                                                                                                    |                                                                                                    | _                          | terug                                        |
| Baskpresentatie   Tobo /   Tobo /   Tobo                                                                                                    | [                                                                                                    | Eace 1 Eace 2                                                                                                    | Esco 3                                                                                                    | Face 4                                                                                                    | -                          |                                              |
| Zinsontleding<br>Woordsoorten   Averteilen 1   Fase 2<br>Begrippen 1<br>Naverteilen 2   Fase 3<br>Begrippen 2<br>Leeskring 1   Fase 4<br>Begrippen 3     Zinsontleding<br>Fase 1<br>Inhoud 1   Fase 2<br>Fase 2<br>Fase 3<br>Inhoud 2   Fase 3<br>Grammaticatermen 3<br>Inhoud 3   Fase 4<br>Grammaticatermen 4<br>Inhoud 4     Vrije teksten<br>Fase 1<br>Inhoud 1   Fase 2<br>Grammaticatermen 2   Fase 3<br>Grammaticatermen 3<br>Inhoud 4   Fase 4<br>Fase 4<br>Inhoud 4     Vrije teksten<br>Fase 1<br>Inhoud 1   Fase 2<br>Tekst phonum 1<br>Tekst phonum 2   Fase 3<br>Tekst trapen VT 4<br>Tekst phonum 2   Fase 4<br>Takstophonu 4<br>Begrippen VT 2<br>Tekstrewerking Lay-out 2<br>Tekstrewerking Lay-out 3<br>Schrijtwaardigheid 1<br>Tekst phonum 4   Fase 4<br>Begrippen VT 3<br>Tekstrewerking Lay-out 3<br>Schrijtwaardigheid 2<br>Taalbeschouwing 3   Fase 4<br>Takstophonu 4<br>Begrippen VT 3<br>Zinsbouw spelling 3<br>Zinsbouw spelling 3   Fase 4<br>Tableschouwing 4<br>Handschrift Lay-out 2<br>Taalbeschouwing 3   Fase 4<br>Handschrift Lay-out 2<br>Taalbeschouwing 4<br>Handschrift Lay-out 3<br>Zinsbouw spelling 3   Fase 4<br>Handschrift Lay-out 3<br>Zinsbouw spelling 3     Woordsoorten<br>Fase 1<br>Inhouden 1<br>Begrippen Z   Fase 3<br>Begrippen 3<br>Fase 4<br>Inhouden 4   Fase 4<br>Inhouden 4   Fase 4<br>Inhouden 4   Fase 4<br>Inhouden 4                                                                                                    | Boekpresentatie                                                                                                    | 10501 10502                                                                                                    |                                                                                                    |                                                                                                    | -                          | /oeren                                       |
| Woordsoorten   Koeren     Bockpresentatie<br>Fase 1<br>Navertellen 1   Fase 2<br>Begrippen 1<br>Begrippen 1<br>Leeskring 1<br>Begrippen 3   Fase 3<br>Begrippen 1<br>Leeskring 2<br>Begrippen 3   Fase 4<br>Fase 4<br>Inhoud 4     Zinsonteding<br>Fase 1<br>Grammaticatermen 1<br>Inhoud 1   Fase 2<br>Grammaticatermen 3<br>Grammaticatermen 3<br>Inhoud 3   Fase 4<br>Fase 4<br>Inhoud 4     Weight table 1<br>Fase 1<br>Grammaticatermen 1<br>Inhoud 1   Fase 2<br>Fase 3<br>Grammaticatermen 3<br>Inhoud 3   Fase 4<br>Inhoud 4     Weight table 1<br>Fase 1<br>Tekst pholum 1<br>Begrippen VT 2<br>Tekstorphour 3<br>Schrijkraardigheid 1<br>Tekst Inhoud 1   Fase 3<br>Tekstorphour 3<br>Schrijkraardigheid 2<br>Tableschouwing 3   Fase 4<br>Handschrift Lay-out 2<br>Tekstorewerking Lay-out 3<br>Zinsbouw spelling 3<br>Zinsbouw spelling 3<br>Zinsbouw spelling 3   Fase 4<br>Handschrift Lay-out 2<br>Tableschouwing 4<br>Handschrift Lay-out 1<br>Tekstorewerking Lay-out 3<br>Zinsbouw spelling 3     Woordsoorten<br>Fase 1<br>Inhouden 1<br>Begrippen XI   Fase 3<br>Fase 3<br>Begrippen 3<br>Schrijkraardigheid 2<br>Tableschouwing 3   Fase 4<br>Handschrift Lay-out 3<br>Zinsbouw spelling 3                                                                                                    | Zinsontleding                                                                                                    |                                                                                                    |                                                                                                    |                                                                                                    |                            |                                              |
| Woordsoorten Fase 1 Fase 2 Fase 3 Fase 4   Rowertellen 1 Begrippen 1 Begrippen 2 Leeskring 1 Begrippen 3   Zinsontleding<br>Fase 1 Fase 2 Fase 3 Fase 4   Grammaticetermen 1 Inhoud 2 Grammaticetermen 3 Fase 4   Inhoud 1 Grammaticetermen 2 Fase 3 Fase 4   Schrijtvaardigheid 1 Tekst Thoud 2 Fase 4   Schrijtvaardigheid 1 Tekst trebuowu Schrijtvaardigheid 2   Leesvardigheid 1 Schrijtvaardigheid 2 Tekst trepen V14   Begrippen V11 Tekstophouw 1 Schrijtvaardigheid 2   Begrippen V12 Tekstophouw 3 Schrijtvaardigheid 3   Tekstophouw 1 Schrijtvaardigheid 2 Tableschouwing 4   Begrippen V11 Tekstophouw 3 Schrijtvaardigheid 3   Tekstophouw 1 Schrijtvaardigheid 2 Tableschouwing 3   Zinsbouw spelling 1 Tableschouwing 3 Zinsbouw spelling 3   Voordsoorten Fase 3 Fase 4   Fase 1 Fase 3 Fase 4   Inhouden 1 Begrippen V13 Schrijtvaardigheid 3   Tableschouwing 2 Tableschouwing 3   Woordsoorten Fase 3 Fase 4   Inhouden 1 Begrippen 3                                                                                                    | Vrije teksten                                                                                                    |                                                                                                    |                                                                                                    |                                                                                                    |                            | /oeren                                       |
| Bockpresentatie<br>Fase 1<br>Navertellen 1   Fase 2<br>esprippen 1<br>Navertellen 2   Fase 3<br>Begrippen 3   Fase 4<br>Leeskring 2<br>Begrippen 3     Zinsontleding<br>Fase 1<br>Grammaticatermen 1<br>Inhoud 1   Fase 2<br>Fase 2<br>Grammaticatermen 3<br>Grammaticatermen 3<br>Inhoud 3   Fase 4<br>Grammaticatermen 4<br>Inhoud 4     Wrige texten<br>Fase 1<br>Fase 1<br>Fase 1<br>Schrijfwaardigheid 1<br>Tekst Dhoud 1   Fase 2<br>Tekstopbouw 1<br>Tekstropbouw 2<br>Tekstopbouw 2<br>Tekstopbouw 2<br>Tekstopbouw 2<br>Tekstopbouw 2<br>Tekstopbouw 2<br>Tekstopbouw 2<br>Tekstopbouw 2<br>Tekstopbouw 3<br>Schrijfwaardigheid 2<br>Tableschouwing 2   Fase 4<br>Tekstopbouw 4<br>Tekstopbouw 4<br>Tekstopbouw 3<br>Schrijfwaardigheid 2<br>Tableschouwing 2<br>Tableschouwing 2     Woordsoorten<br>Fase 1<br>Fase 1<br>Thouden 1<br>Degrippen X   Fase 3<br>Tesse 3<br>Tableschouwing 3<br>Zinsbouw spelling 3<br>Zinsbouw spelling 3                                                                                                    | Woordsoorten                                                                                                    |                                                                                                    |                                                                                                    |                                                                                                    |                            | /oeren                                       |
| Zinsentleding<br>Fase 1<br>Inhoud 1   Fase 2<br>Grammaticatermen 3<br>Inhoud 3   Fase 4<br>Grammaticatermen 4<br>Inhoud 4     Wrie texten<br>Fase 1   Fase 2   Fase 3<br>Grammaticatermen 3<br>Inhoud 3   Fase 4<br>Fase 4     Schrijfvaardigheid 1<br>Tekstpbouw 1<br>Schrijfvaardigheid 1<br>Tekstenbrouw 2   Fase 3<br>Tekstpbouw 4<br>Begrippen VT 4<br>Tekstpobuw 4<br>Begrippen VT 4<br>Tekstrewerking Lay-out 3<br>Schrijfvaardigheid 4<br>Tabeschouwing 4<br>Begrippen VT1   Fase 4<br>Tekstpobuw 4<br>Begrippen VT 4<br>Tekstrewerking Lay-out 3<br>Schrijfvaardigheid 4<br>Tabeschouwing 4<br>Begrippen VT3     Woordsoorten<br>Fase 1   Fase 2<br>Fase 3<br>Taabeschouwing 2   Fase 3<br>Tease 3<br>Taabeschouwing 4<br>Begrippen VT3   Fase 4<br>Begrippen VT 3<br>Schrijfvaardigheid 4<br>Tabeschouwing 4<br>Begrippen VT3   Tekstrewerking Lay-out 3<br>Schrijfvaardigheid 4<br>Tabeschouwing 4<br>Begrippen VT3   Tekstrewerking Lay-out 3<br>Schrijfvaardigheid 4<br>Tabeschouwing 4<br>Begrippen VT3                                                                                                    | <b>Boekpresentatie</b><br>Fase 1<br>Navertellen 1                                                                                             | Fase 2<br>Begrippen 1<br>Navertellen 2                                                                                                    | Fase 3<br>Begrippen 2<br>Leeskring 1                                                                                                    | Fase 4<br>Leeskring 2<br>Begrippen 3                                                                                                    |                            |                                              |
| Vrije teksten<br>Fase 1<br>Tekstophouw 1<br>Schrijfvaardigheid 1<br>Tekstophouw 2<br>Tekstophouw 3<br>Begrippen VT 2<br>Tekstophouw 3<br>Tekstophouw 3<br>Tekstophouw 4<br>Begrippen VT 1<br>Tekstophouw 2<br>Tekstorewerking Lay-out 2<br>Tekstorewerking Lay-out 3<br>Tekstophouw 4<br>Tekstorewerking Lay-out 3<br>Tekstophouw 4<br>Tekstorewerking Lay-out 3<br>Tekstophouw 4<br>Begrippen VT 1<br>Tekstorewerking Lay-out 3<br>Tekstophouw 4<br>Begrippen VT 1<br>Tekstorewerking Lay-out 3<br>Tekstorewerking Lay-out 3<br>Tekstorewerking Lay-out 3<br>Tekstorewerking Lay-out 1<br>Tekstorewerking Lay-out 1<br>Leesvaardigheid 2<br>Tableschouwing 3<br>Schrijfvaardigheid 3<br>Tableschouwing 4<br>Begrippen VT 1<br>Desvaardigheid 2<br>Tableschouwing 2     Woordsoorten<br>Fase 1<br>Inhouden 1<br>Degrippen 2<br>Degrippen 3<br>Fase 4<br>Inhouden 4<br>Degrippen 3<br>Degrippen 3<br>Degrippen | <b>Zinsontleding</b><br>Fase 1<br>Grammaticatermen 1<br>Inhoud 1                                                                              | Fase 2<br>Inhoud 2<br>Grammaticatermen 2                                                                                                    | Fase 3<br>Grammaticatermen 3<br>Inhoud 3                                                                                                    | Fase 4<br>Grammaticatermen 4<br>Inhoud 4                                                                                                    |                            |                                              |
| Woordsoorten *   Fase 1 Fase 2   Inhouden 1 begrippen 2   begrippen 3 Inhouden 4                                                                                                    | Vrije teksten<br>Fase 1<br>Tekstopbouw 1<br>Schrijfvaardigheid 1<br>Taalbeschouwing 1<br>Leesvaardigheid 1<br>Tekst Inhoud 1<br>Begrippen VT1 | Fase 2<br>Tekst Inhoud 2<br>Begrippen VT 2<br>Tekstopbouw 2<br>Zinsbouw spelling 1<br>Schriffvaardigheid 2<br>Tekstverwerking Lay-out 1<br>Handschrift Lay-out 1<br>Leesvaardigheid 2<br>Taalbeschowning 2 | Fase 3<br>Handschrift Lay-out 2<br>Tekstopbouw 3<br>Tekstverwerking Lay-out 2<br>Taalbeschouwing 3<br>Zinsbouw spelling 2<br>Begrippen VT 3<br>Schrijfvaardigheid 3 | Fase 4<br>Tekstopbouw 4<br>Begrippen VT 4<br>Tekstverwerking Lay-out<br>Schrijfvaardigheid 4<br>Taalbeschouwing 4<br>Handschrift Lay-out 3<br>Zinsbouw spelling 3 | 3                          |                                              |
|                                                                                                    | Woordsoorten<br>Fase 1<br>Inhouden 1                                                                                                    | Fase 2<br>begrippen 2                                                                                                    | Fase 3<br>begrippen 3                                                                                                    | Fase 4<br>Inhouden 4                                                                                                    | *<br>*<br>*<br>*           |                                              |
|                                                                                                    |                                                                                                    |                                                                                                    |                                                                                                    |                                                                                                    |                            | <u>M</u>                                     |

Deze lijst kun je uitprinten, maar ook via knippen en plakken invoegen in rapportages, andere registraties.

Omdat bij sommige computers de optie '*pop-ups toelaten*' is geblokkeerd, verschijnt er ook een regeltje '<u>download als word bestand</u> <u>voor......(naam leerling)'</u> in beeld. Als je hierop gaat staan met de muis en klikt op word bestand verschijnt het worddocument ook.

#### 6 Vragen en advies?

Vragen over wachtwoorden en het aanmaken van groepen kunnen alleen worden beantwoord door de teamleider van dit systeem op je school.

Andere vragen kunnen via je teamleider gesteld worden aan de helpdesk bij dit systeem.

Het is mogelijk teams te begeleiden bij de implementatie van levend taal onderwijs in het algemeen en DAT in het bijzonder. Ook de coaching van leraren bij het registreren van resultaten van taalonderwijs zonder methode is mogelijk.

Levend Leven!

## 7 Aanvulling 2011

Op veler verzoek is het mogelijk gemaakt om ook de ontwikkeling gedurende het jaar zichtbaar te maken. Je moet hierbij de tab registratie 2 kiezen. Je krijgt dan zo'n scherm:

| Algemeen Reg                                     | Istratie Registr                   | atle2 Leraar                                            |                                                                            |                                                                           |  |  |  |  |  |
|--------------------------------------------------|------------------------------------|---------------------------------------------------------|----------------------------------------------------------------------------|---------------------------------------------------------------------------|--|--|--|--|--|
| Registratie testscho                             | 01                                 |                                                         |                                                                            |                                                                           |  |  |  |  |  |
| Devers terug                                     |                                    |                                                         |                                                                            |                                                                           |  |  |  |  |  |
| 1 2 3 4                                          | 5 6 7                              | 8 9 10 11 12                                            |                                                                            |                                                                           |  |  |  |  |  |
| Hellaatje - groep 5                              |                                    |                                                         |                                                                            |                                                                           |  |  |  |  |  |
|                                                  | Fase 1                             | Fase 2                                                  | Fase 3                                                                     | Fase 4                                                                    |  |  |  |  |  |
| + Gedichten schrijven                            |                                    |                                                         |                                                                            |                                                                           |  |  |  |  |  |
| + Brieflezen                                     |                                    |                                                         |                                                                            |                                                                           |  |  |  |  |  |
| + Brief schrijven<br>+ Woordenboek<br>raadplegen |                                    |                                                         |                                                                            |                                                                           |  |  |  |  |  |
| + Zinsontleding                                  |                                    |                                                         |                                                                            |                                                                           |  |  |  |  |  |
| + Werkstuk maken                                 |                                    |                                                         |                                                                            |                                                                           |  |  |  |  |  |
| - Vergaderen                                     |                                    |                                                         |                                                                            |                                                                           |  |  |  |  |  |
| regel wissen                                     | [!] deeinemer 1<br>[!] begrippen 1 | [!] voorzitter 1<br>[!] deelinemer 2<br>[!] begrippen 2 | [!] voorzitter 2<br>[!] deelnemer 3<br>[!] secretaris 1<br>[!] begrippen 3 | [!] secretaris 2<br>[!] deelnemer 4<br>[!] vooratter 3<br>[!] begrippen 4 |  |  |  |  |  |
| + Toneelspelen                                   |                                    |                                                         |                                                                            |                                                                           |  |  |  |  |  |
| + Gedichten lezen                                |                                    |                                                         |                                                                            |                                                                           |  |  |  |  |  |
| + Vrije teksten<br>+ Kookboek                    |                                    |                                                         |                                                                            |                                                                           |  |  |  |  |  |
| + Mooie boeken<br>lezen                          |                                    |                                                         |                                                                            |                                                                           |  |  |  |  |  |
| + Woordsoorten                                   |                                    |                                                         |                                                                            |                                                                           |  |  |  |  |  |
|                                                  |                                    |                                                         |                                                                            |                                                                           |  |  |  |  |  |

Elke maand heeft een eigen kleur. In het voorbeeld is in de maand februari aangegeven hoe ver deze leerling is op een leerlijn. Wordt er een maand later een ontwikkeling geregistreerd dan wordt de kleur donkerder.

Elk jaar heeft een eigen kleur.

Levend Leven